## Online Housing Installment Payment Plan (HIPP):

- Open Internet Explorer and browse to <u>https://myci.csuci.edu</u> or connect through <u>www.csuci.edu</u> and click on the myCl icon.
- On the Sign In page, enter your User ID and password to log in. Both are case sensitive. If you forgot your password click "Forgot Password."
- After you have logged into your myCl, a webpage containing your Dolphin Email, Dolphin Files, and Cl Records will be displayed. Under My Account click on "Cl Records." This link will take you to your self service page.

## 4. Locating "Enroll in Payment Plan":

- a. Click on "Self Service" menu option.
- b. Click on "Campus Finances"
- c. Click on "Enroll in Payment Plan"

- 5. This will take you to the "Enroll in Payment Plan" page; from there you have the option to select a Housing Payment Plan.
  - a. Please select the payment plan
  - Go to the link specified and read the terms and conditions. Then click "Next"
  - c. Please Note that you will only be able to select a payment plan if you are eligible.

|                                                                                                    | <i>my</i> Cl Sign In                                                                                                    |                                                                                                    |                                                                                                    |                                                                                                    |            |
|----------------------------------------------------------------------------------------------------|----------------------------------------------------------------------------------------------------|----------------------------------------------------------------------------------------------------|----------------------------------------------------------------------------------------------------|----------------------------------------------------------------------------------------------------|------------|
|                                                                                                    | Dolphin Name                                                                                                    |                                                                                                    |                                                                                                    |                                                                                                    |            |
|                                                                                                    | Dolphin Password                                                                                                    | or office com                                                                                                    | puter ( <u>Learn</u>                                                                                                    | <u>more</u> ).                                                                                                    |            |
| m                                                                                                    | /CI                                                                                                    |                                                                                                    |                                                                                                    | 3. Sh <del>a</del> -B                                                                                                    |            |
|                                                                                                    | 1-4                                                                                                    |                                                                                                    |                                                                                                    |                                                                                                    | Home       |
| Fail 2012 St                                                                                                    | Information                                                                                                    |                                                                                                    | Dolphin E                                                                                                    | mail                                                                                                    |            |
| Help                                                                                                    |                                                                                                    |                                                                                                    | Ci Learn                                                                                                    |                                                                                                    |            |
| 1.508                                                                                                    |                                                                                                    |                                                                                                    | CI Record                                                                                                    | is .                                                                                                    |            |
| CI at a Gla                                                                                                    | ince                                                                                                    |                                                                                                    | Deletion                                                                                                    |                                                                                                    |            |
| Fall 2012 Sc                                                                                                    | chedule of Classes Available                                                                                                    |                                                                                                    | Dolphin F                                                                                                    | 105                                                                                                    |            |
| Summer Set<br>2011-2012 I                                                                                                    | ssion 2012 Enrollment<br>Iniversity Catalog Available                                                                                                    |                                                                                                    | DOCK Or                                                                                                    | line                                                                                                    |            |
| CSU Budget                                                                                                    | t Central                                                                                                    |                                                                                                    | Student R                                                                                                    | atings of Teaching                                                                                                    |            |
| Help                                                                                                    |                                                                                                    |                                                                                                    | Dolphin C                                                                                                    | areerLink                                                                                                    |            |
|                                                                                                    |                                                                                                    |                                                                                                    | Atomic Le                                                                                                    | saming                                                                                                    |            |
|                                                                                                    |                                                                                                    |                                                                                                    | Library Re                                                                                                    | sources & Services                                                                                                    |            |
|                                                                                                    |                                                                                                    |                                                                                                    |                                                                                                    |                                                                                                    |            |
| Channel Isla<br>s Man Menu                                                                                                    | Class Search / Browse Cat.                                                                                                    | alog                                                                                                    | Hele                                                                                                    |                                                                                                    |            |
| Channel Isla<br>s Man Menu<br>cademics<br>ch<br>a<br>cademics                                                                                                    | nds<br>Self Service >> Student Center<br>Class Search / Browse Cat<br>Academic Planning<br>ErrorNement<br>Compus Prisonal Informat<br>Academic Records<br>Degree Progress/Graduatic<br>Transfer Credit                                                                                                    | abg Make a paym Account Inqu Accept/Dedn Vew Financial                                                                                                    | Helle<br>ent<br>ry<br>e Awards<br>Ad                                                                                                    | ice For Classes                                                                                                    |            |
| Channel Isla<br>s Man Menu<br>cademics<br>ch<br><u>a</u><br>adomica<br>er academic                                                                                                    | Addemic Records Compute Finances Compute Finances Compute Finances Compute Finances Compute Presonal Informat Adademic Records Degree Progress(Graduate Transfer Credt Stocker Corder Rec (1769) Rec (1769) Rec (                                                                                                    | Alog<br>Make a paym<br>Account Inqui<br>Account Inqui<br>Accept/Dedmi<br>Unev Financial<br>Errol in Paym<br>III 4 couvers<br>III 4 couvers<br>III 4 couvers<br>Bell Tower 14<br>Bell Tower 14<br>Be                                                                                                    | Hele Hele Hele Hele Hele Hele Hele Hele                                                                                                    | It No To Do's.                                                                                                    |            |
| Channel Isla<br>s Man Menu<br>cademics<br>ch<br>g<br>g<br>g<br>ademica<br>er academic                                                                                                    | Add Source Student Center<br>Class Search / Browse Cat<br>Cargous Frances<br>Compus Frances<br>Compus Personal Informat<br>Academic Records<br>Degree Progress(Graduatic<br>Transfer Credt<br>Student Creat<br>Bio Art 101-1<br>Re Art 104-1<br>Re Art 104-1<br>Re (1070)<br>Re Bio Cata-2<br>Re Art 104-1<br>Re (1070)<br>Re Bio Cata-2<br>Re (1070)<br>Re Bio Cata-2<br>Re (1070)<br>Re Bio Cata-2<br>Re (1070)<br>Re Bio Cata-2<br>Re (1070)<br>Re Bio Cata-2<br>Re (1070)<br>Re Bio Cata-2<br>Re (1070)<br>Re (1070)<br>Re (1 | Alog<br>Make a paym<br>Account Inqui<br>Account Inqui<br>Accept/Dedmi<br>View Financial<br>Enrol in Paym<br>Hist Tower 14<br>Tomine<br>Tomine<br>Tomine<br>Tomine<br>Tomine<br>Tomine Good<br>Tomine<br>Tomine Good<br>Tomine<br>Tomine Good<br>Tomine<br>Tomine Good<br>Tomine<br>Tomine Good<br>Tomine<br>Tomine Good<br>Tomine<br>Tomine Good<br>Tomine<br>Tomine Good<br>Tomine<br>Tomine Good<br>Tomine Good                                                                                                    | Hele Hele Hele Hele Hele Hele Hele Hele                                                                                                    | In the second second se                                                                                                    |            |
| Channel Isla<br>s Man Menu<br>codemics<br>th<br>a<br>codemics<br>er academic                                                                                                    | Class Search / Browse Catter<br>Class Search / Browse Catter<br>Cargous Frances<br>Compus Frances<br>Compus Personal Information<br>Compus Personal Information<br>Computer Personal Information<br>Computer Personal Information<br>Compu                                                                                                    | abg Make a paym Account Ingui<br>Account Ingui<br>Account Ingui<br>Vew Financial<br>Enrol n Paym<br>Ingui<br>Sell Tower 10<br>Doilsa<br>Bell Tower 10<br>Doilsa<br>Bell Tower 10<br>Doilsa<br>Bell Tower 10<br>Doilsa<br>Bell Tower 10<br>Doilsa<br>Bell Tower 10<br>Doilsa<br>Bell Tower 10<br>Doilsa<br>Bell Tower 10<br>Doilsa<br>Bell Tower 10<br>Doilsa<br>Bell Tower 10<br>Doilsa<br>Bell Tower 10<br>Doilsa<br>Bell Tower 24<br>Doilsa<br>Doilsa<br>Do | Hele Hele Hele Hele Hele Hele Hele Hele                                                                                                    | See Foe CLASSES  Int No To Dos.                                                                                                    |            |
| Channel Isla<br>s Man Menu<br>cademics<br>ch<br>g<br>g<br>ademics<br>er academic                                                                                                    | Account Inquiry                                                                                                    | Alog<br>Make a paym<br>Account Inqui<br>Account Inqui<br>Account Inqui<br>Concept/Dedmi<br>View Financial<br>Enrol in Paym<br>Mal Tower 14<br>Tom 10, 30AM<br>Bell Tower 14<br>Distance Libra<br>Tomine<br>Turth 10,30AM<br>Bell Tower 14<br>Bell Tower 24<br>Were<br>were<br>correllment s                                                                                                    | Here           Here           ent           typ           ent           typ           ent           typ           ent           typ           typ           ent           typ           typ | In the second second se                                                                                                    |            |
| Channel Isla<br>s Man Menu<br>catémics<br>ch<br>g<br>g<br>ademics<br>er academic                                                                                                    | Account Inquiry Sei Server Discussion                                                                                                    | Alog<br>Make a paym<br>Account Inqui<br>Account Inqui<br>Account Inqui<br>Enrol n Paym<br>Hell Tower 14<br>Torine<br>Torine<br>T                                                                                                    | Here Here Here Here Here Here Here Here                                                                                                    | No To Do's.<br>Exercitineer: Appendiment<br>Vois and Appendiment<br>Vois and Appendiment<br>Vois and Appendiment<br>Academic Services<br>Exercitineer: Services<br>Exercitineer: Services<br>Exercitineer: Services<br>Exercitineer: Services<br>Control and Reservation<br>Princed Add<br>Student Basistances Services<br>Control and Reservation<br>Princed Add<br>Student Basistances Services<br>Control and Reservation<br>Control and Reservation<br>Control and Reserva |            |
| Channel Isla<br>s Man Menu<br>codemics<br>th<br>a cademic.<br>er academic<br>nroll in I<br>Select P                                                                                                    | Account Inquiry  Sel Synce > Student Center  Compus Frances  Compus Frances  Compus Frances  Compus Priority  Compus Frances  Compus Priority  Compus Priority  Comput Priority  Comput Priority                                                                                                    | alog Account Inque<br>Account Inque<br>Coccept/Dedmin<br>Enrol in Paym<br>Bell Town 1<br>Bell Town 1<br>Bell Town 1<br>Bell Town 1<br>Bell Town 1<br>Dell Town 1<br>Dell Town 1<br>Dell Town 2<br>Bell Town 2<br>Bell Town 3<br>Bell Town 3<br>Bell                                                                                                    | Here Here Here Here Here Here Here Here                                                                                                    | Ho To Do's.<br>Ho To Do's.<br>Ho To Do's.<br>Foroliment Appointment<br>To may begin enrolling for<br>the fail 2012 Regulation<br>April 26, 2012.<br>details I<br>Enrollment Services<br>Records and Restration<br>Pencode Services<br>Act adenic Information<br>Down Jones<br>Student Restration                                                                                                    |            |
| Channel Isla<br>s Man Menu<br>codemics<br>ch<br>academic.<br>er academic<br>er academic<br>nroll in I<br>Select P<br>bu are ella bl                                                                                                    | Account Inquiry<br>Account Inquiry<br>Account Plan<br>Account Plan                                                                                                    | Abg                                                                                                    | Here Here Here Here Y Y Y Y Y Y Y Y Y Y Y Y Y Y Y Y Y Y                                                                                                    | No To Do's.   No To Do's.   Peroliment Dates  Provident Appointment You may begin enrolling for the Fall 2012 Regular Address Gession ession on April 25, 2012.  details 1   Central Address Services  Address Services  Address Ser                                                                                                    |            |
| Channel Isla<br>s Man Menu<br>codemics<br>ct<br>academic.<br>er academic<br>er academic<br>er academic<br>er academic                                                                                                    | Account Inquiry<br>Account Inquiry<br>Account Inqu                                                                                                    | Abg                                                                                                    | Here Here Here Here Yo Yo Yo Yo Yo Yo Yo Yo Yo Yo Yo Yo Yo                                                                                                    | Image: Second Second                                                                                                    |            |
| Channel Isla<br>s Man Menu<br>codemics<br>ch<br>actemic<br>er academic<br>er academic<br>er academic<br>er academic<br>er academic<br>er academic<br>er academic                                                                                                    | Account Inquiry  Account Inquiry  Accoun                                                                                                    | Abg Make a paym<br>Account Inqui<br>Account Inqui<br>Account Inqui<br>Vew Financial<br>Enrol in Payment<br>Bel Tower 14<br>DoistaM<br>Bel Tower 14<br>DoistaM<br>Bel                                                                                                    | Here Here Here Here Port Port Port Port Port Port Port Port                                                                                                    | Image: State of the state of the state                                                                                                    |            |
| Channel Isla<br>s Man Menu<br>contentions<br>a denice<br>er academic<br>er academic | Account Inquiry  Account Inquiry  Accoun                                                                                                    | abg Make a paym<br>Accept/Dedm<br>Vew Fnancal<br>Ford in Saym<br>Historic Construction<br>Bell Tower 14<br>Doi 13AM<br>Bell Tower 14<br>Doi 13AM<br>Bell Tower 14<br>Doi 13AM<br>Bell Tower 14<br>Doi 13AM<br>Bell Tower 14<br>Doi 13AM<br>Bell Tower 24<br>Well<br>enrollment to<br>conditions<br>afore<br>ote if youn<br>nof your<br>un of your<br>un of your<br>that<br>due date.                                                                                                    | Here Here Here Here Here Here Here Here                                                                                                    | Image: Second Second                                                                                                    | ress<br>12 |
| Channel Isla<br>s Man Menu<br>contentions<br>a denice<br>er academic<br>er academic | Account Inquiry  Account Inquiry  Accoun                                                                                                    | alog Account Inque<br>Account Inque<br>Account Inque<br>Errol In Paymer<br>Bell Tower 13<br>Units County<br>Bell Tower 14<br>Donine<br>Tuth 6:00PM<br>Tuth 6:00PM<br>Tut                                                                                                    | Here Here Here Here Here Here Here Here                                                                                                    | Image: Section of the section of the section of th                                                                                                    |            |

- 6. The "Review Installments" page lets you select the dollar amount you wish to have broken up into installments. This page also lets you select the number of installments you wish to have.
  - a. The "calculate installment" button calculates the payment plan based on your selected preferences in the "Elected Amount" box and the "Number of Installments" box.
  - **b.** Please note that installment preferences are not selected until you hit the "Next" button.
  - c. Once you have found the right installment plan for you , please click "Next"
- 7. The "Agreement" section allows you to review the payment plan options previously selected in the "Review Installments" page.
  - Once you have reviewed the payment plan, you are asked to agree upon the payment terms you selected.
  - b. If there are no changes you wish to add, please check the "Yes, I have read the agreement" box. Then click "Enroll."
  - c. Please go to <u>www.csuci.edu/sbs/housing-</u> <u>installment-payment-plan.htm</u> to read the Terms & Conditions you are automatically responsible for in the Payment Plan.
- 8. Please print out the "Results" page as a reference for your Payment Plan.
  - From this page you have the option to Enroll in Another Payment Plan or review your account.

## You have selected 2128 HOUSING IPP REG.

Please review HIPP terms and conditions at http://www.csuci.edu/sbs before agreement to terms. Please note if you choose not to include a portion of your room and board charges in your HIPP you will be responsible to pay that balance at the original charge due date.

| Minimum Plan /          | Amount:     | 50.00          |       |                       |
|-------------------------|-------------|----------------|-------|-----------------------|
| Maximum Plan            | Amount:     | 8,150.00       |       |                       |
| Elected Amoun           | t: [        | 8150.00        |       |                       |
| Number of Installments: |             | 5 👻            |       | calculate installment |
| Installment S           | chedule     |                |       |                       |
| Due Date                | Installment | Administrative | Fee   | Total Installment     |
| 06/18/2012              | 1,630.00    |                | 33.00 | 1,663.00              |
| 07/18/2012              | 1,630.00    |                |       | 1,630.00              |
| 08/18/2012              | 1,630.00    |                |       | 1,630.00              |
| 09/18/2012              | 1,630.00    |                |       | 1,630.00              |
| 10/18/2012              | 1,630.00    |                |       | 1,630.00              |
| Total                   | 8,150,00    |                | 33.00 | 8,183,00              |

Currency used is US Dollar.

Important: If charges that are placed in this plan are reversed or reduced, your installment payment will also be automatically reduced.

|                                                                                                    | C/                                                                         | NCEL                                             | PREVIOUS                                                 | NEXT                                                  |      |  |  |  |  |
|----------------------------------------------------------------------------------------------------|----------------------------------------------------------------------------|--------------------------------------------------|----------------------------------------------------------|-------------------------------------------------------|------|--|--|--|--|
|                                                                                                    | -                                                                          |                                                  |                                                          |                                                       |      |  |  |  |  |
|                                                                                                    |                                                                            |                                                  |                                                          |                                                       |      |  |  |  |  |
| You are about to en                                                                                                    | oll in 2128 HOUSING                                                        | IPP REG.                                         |                                                          |                                                       |      |  |  |  |  |
| Please review HIPP t<br>to terms. Please not<br>charges in your HIPP<br>due date.                                                                                                    | erms and conditions :<br>e if you choose not to<br>? you will be responsit | at http://www<br>o include a po<br>le to pay tha | csuci.edu/sbs t<br>intion of your ro<br>t balance at the | pefore agreement<br>om and board<br>e original charge |      |  |  |  |  |
| Elected Amount:                                                                                                    |                                                                            | 8,150.00                                         | chang                                                    | je payment plan t                                     | erms |  |  |  |  |
| Administrative Fee                                                                                                    |                                                                            | 33.00                                            |                                                          |                                                       |      |  |  |  |  |
| Total Plan Amount:                                                                                                    |                                                                            | 8,183.00                                         |                                                          |                                                       |      |  |  |  |  |
| Number of Installm                                                                                                    | ents:                                                                      | 5                                                |                                                          |                                                       |      |  |  |  |  |
|                                                                                                    |                                                                            |                                                  |                                                          |                                                       |      |  |  |  |  |
| Installment Sche                                                                                                    | dule                                                                       |                                                  |                                                          |                                                       |      |  |  |  |  |
| Due Date In                                                                                                    | stallment A                                                                | dministrat                                       | ive Fee Tota                                             | al Installment                                        |      |  |  |  |  |
| 06/18/2012                                                                                                    | 1,630.00                                                                   |                                                  | 33.00                                                    | 1,663.00                                              |      |  |  |  |  |
| 07/18/2012                                                                                                    | 1,630.00                                                                   |                                                  |                                                          | 1,630.09                                              | /    |  |  |  |  |
| 08/18/2012                                                                                                    | 1,630.00                                                                   |                                                  |                                                          | 1,630,00                                              |      |  |  |  |  |
| 09/18/2012                                                                                                    | 1,630.00                                                                   |                                                  |                                                          | 1,631.00                                              |      |  |  |  |  |
| 10/18/2012                                                                                                    | 1,630.00                                                                   |                                                  |                                                          | 1,630.00                                              |      |  |  |  |  |
| Total                                                                                                    | 8,150.00                                                                   |                                                  | 33.00                                                    | 8 183.00                                              |      |  |  |  |  |
| Currency used is US Dollar. Important: If charges that are placed in this plan are reversed or reduced, your installment payment will also be automatically reduced. I agree to the installment schedule listed above. If I default on any installments, I understand that full amount may be due immediately and a hold will be placed on my account. The agreement is dated: 05/21/2012 Ves, I have read the agreement |                                                                            |                                                  |                                                          |                                                       |      |  |  |  |  |
|                                                                                                    |                                                                            |                                                  |                                                          |                                                       |      |  |  |  |  |
| Acc                                                                                                    | ount inquiry                                                               |                                                  | Accour                                                   | t Services                                            | l    |  |  |  |  |
| Enroll in Pay<br>4. Result                                                                                                    | ment Plan                                                                  |                                                  |                                                          | 1-2-3                                                 | -4   |  |  |  |  |
| You have                                                                                                    | llations!<br>e successfully enro<br>llment schedule be                     | lled in 2128<br>low for you                      | HOUSING IPF<br>r reference.                              | PREG. Please ke                                       | еер  |  |  |  |  |
| Installment Scho                                                                                                    | dule                                                                       |                                                  |                                                          |                                                       |      |  |  |  |  |
| Due Date                                                                                                    | Installment                                                                | Administr                                        | ativo Eoo                                                | Total Installmen                                      | a.t. |  |  |  |  |
| 06/18/2012                                                                                                    | 1 620 00                                                                   | Auministr                                        | 22.00                                                    | 1 ccs                                                 | 2.00 |  |  |  |  |
| 07/18/2012                                                                                                    | 1,030.00                                                                   |                                                  | 33.00                                                    | 1,663                                                 |      |  |  |  |  |
| 09/19/2012                                                                                                    | 1,630.00                                                                   |                                                  |                                                          | 1,630                                                 |      |  |  |  |  |
| 08/18/2012                                                                                                    | 1,630.00                                                                   |                                                  |                                                          | 1,630                                                 |      |  |  |  |  |
| 1,630.00                                                                                                    |                                                                            |                                                  |                                                          |                                                       |      |  |  |  |  |
| 10/18/2012                                                                                                    | 1,630.00                                                                   |                                                  | 22.00                                                    | 1,630                                                 |      |  |  |  |  |
|                                                                                                    | 0,100.00                                                                   |                                                  | 33.00                                                    | 0,183                                                 |      |  |  |  |  |

VIEW MY ACCOUNT